# ONLINE BANKING BUSINESS ACCOUNT SWEEPS

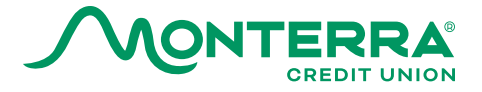

### INTRODUCTION

The business sweep feature ensures that a certain threshold is maintained in a business checking account by transferring funds between the checking account and a higher interest money market or savings account at the end of each business day. You can set up sweeps in any amount between \$1 and \$100,000, based on your business balances and needs.

#### **MOBILE SETUP INSTRUCTIONS**

(View instructions for a Computer Desktop Setup in a separate document)

- 1. Click More
- 2. Select Business Services
- 3. Select Account Sweeps

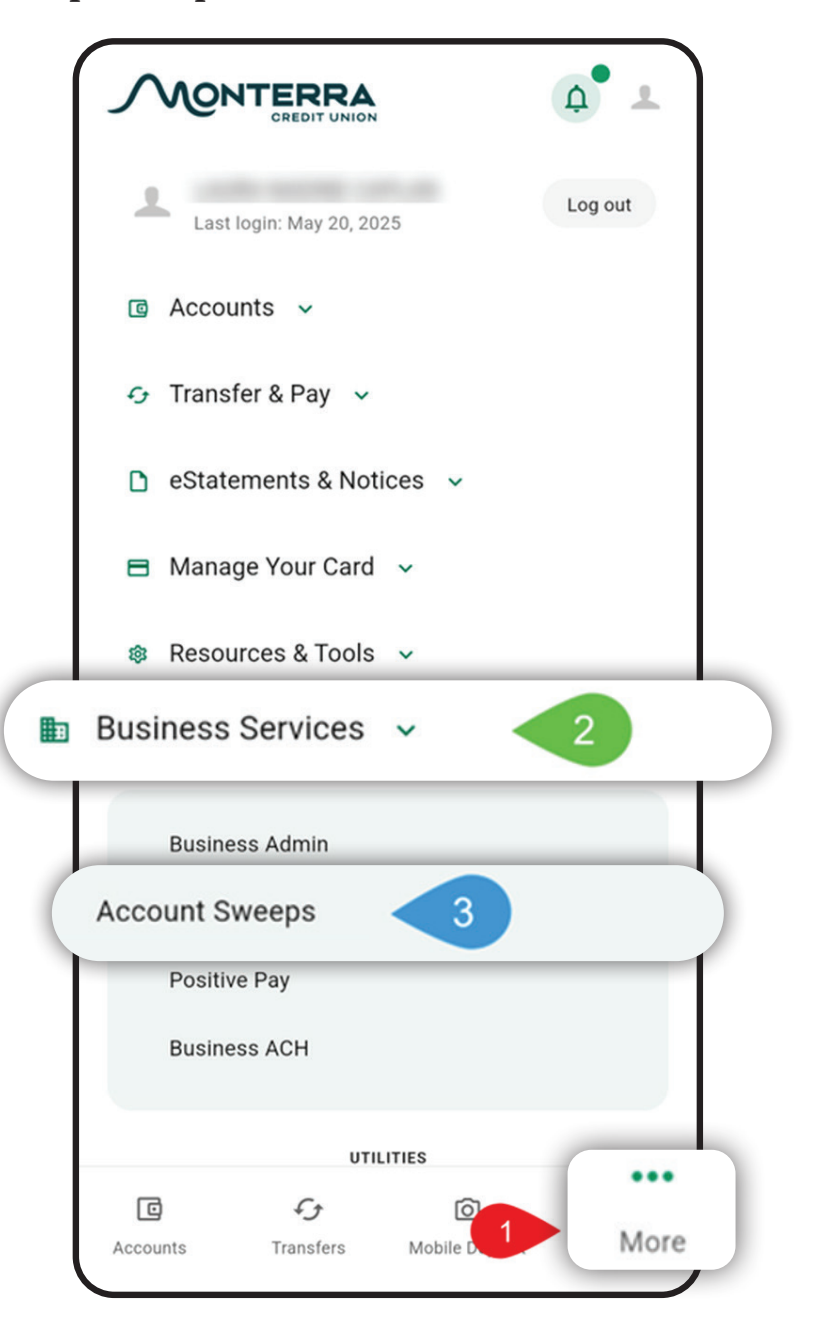

#### Select From Account

| < Account Sweeps                                                                                                    | < Account Sweeps                                                                                                    |
|----------------------------------------------------------------------------------------------------|----------------------------------------------------------------------------------------------------|
| An Account Sweep automatically transfers (or<br>sweeps") excess cash from your business<br>checking account to a higher-yield savings<br>account. You can set a minimum balance for your<br>checking account. If your balance goes above this<br>amount, the extra money "sweeps" into your<br>business savings account. If the checking balance<br>drops too low, money is automatically transferred<br>back to meet your minimum threshold. This<br>ensures your business always has the cash it<br>needs. Select an account below to begin creating<br>your account sweep. | An Account Sweep automatically transfers (or<br>"sweeps") excess cash from your business<br>checking account to a higher-yield savings<br>account. You can set a minimum balance for your<br>checking account. If your balance goes above this<br>amount, the extra money "sweeps" into your<br>business savings account. If the checking balance<br>drops too low, money is automatically transferred<br>back to meet your minimum threshold. This<br>ensures your business always has the cash it<br>needs. Select an account below to begin creating<br>your account sweep. |
| ccounts                                                                                                    | Accounts                                                                                                    |
| From Account                                                                                                    | From Account NON PRO ***                                                                                                    |
|                                                                                                    | To Account                                                                                                    |
|                                                                                                    |                                                                                                    |
| NON PROFIT *** 🙆                                                                                                    | BUSINESS S ***                                                                                                    |
| Accounts Transfers Mobile Deposit More                                                                                                    | Accounts Transfers Mobile Deposit More                                                                                                    |

# Select To Account

- 1. Fill out the Minimum Checking Balance amount
- 2. Fill out the Maximum Checking Balance Amount
- 3. Fill out the Minimum Sweep Amount
- 4. Click Submit

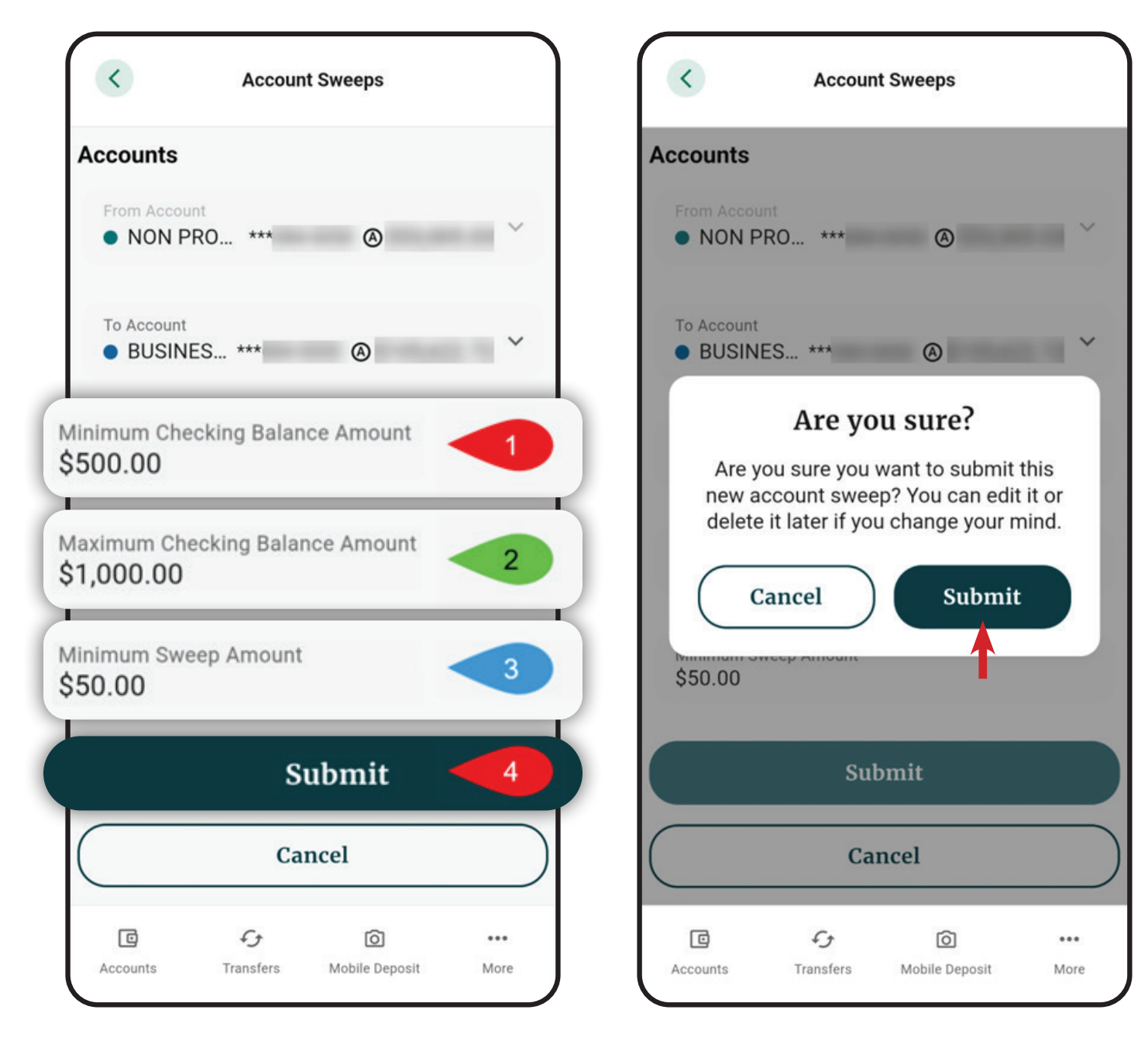

Confirm your Account Sweeps setup

and click **Submit** 

Your new account sweep is created as an **Existing Sweep** 

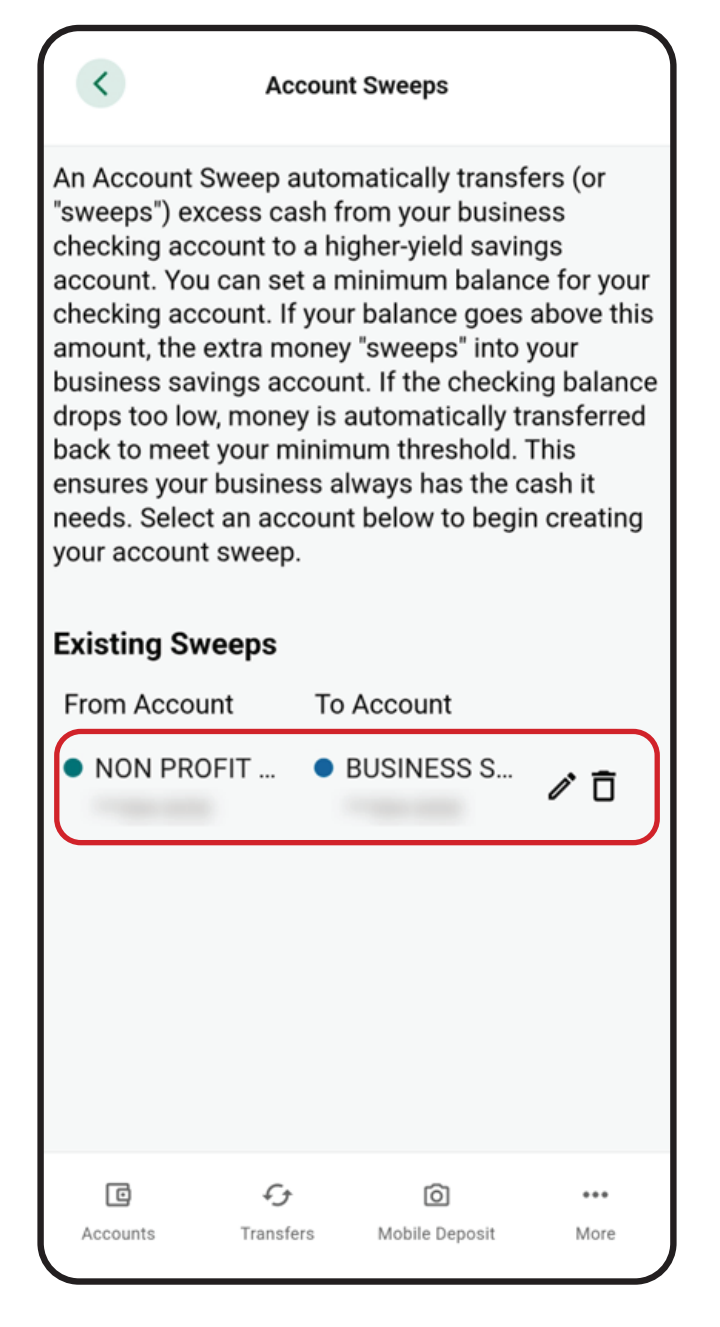